# 扩展包开发环境部署

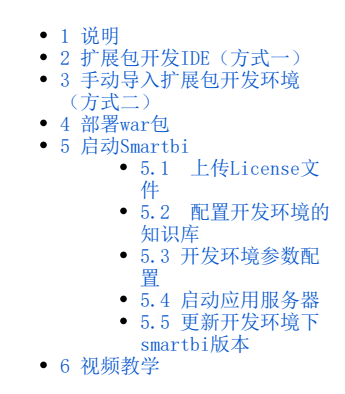

#### 1 说明

进行扩展包开发前需要有能进行扩展包开发的环境,本文介绍了基础的扩展包开发环境如何搭建,并在搭建完成之后使用开发环境直接部署 Smartbi并启动。

部署扩展包开发环境有两种方式:

- 方式一是使用扩展包开发IDE,其中包含了扩展包开发所需要的开发工具Eclipse,Tomcat,适合于新手;
  方式二是手动配置扩展包开发环境,适合于已有WEB开发环境用户。

2 扩展包开发IDE(方式一)

**安装与启动IDE:** 请到以下地址下载IDE: 链接: https://pan.baidu.com/s/1ZwYtCo6A2bJgaI7m80h6fQ 密码: kak5

将下载回来的SmartbiPluginApp.zip解压缩,进入解压后的目录执行"Startup.bat"即可启动IDE。启动后效果如下:

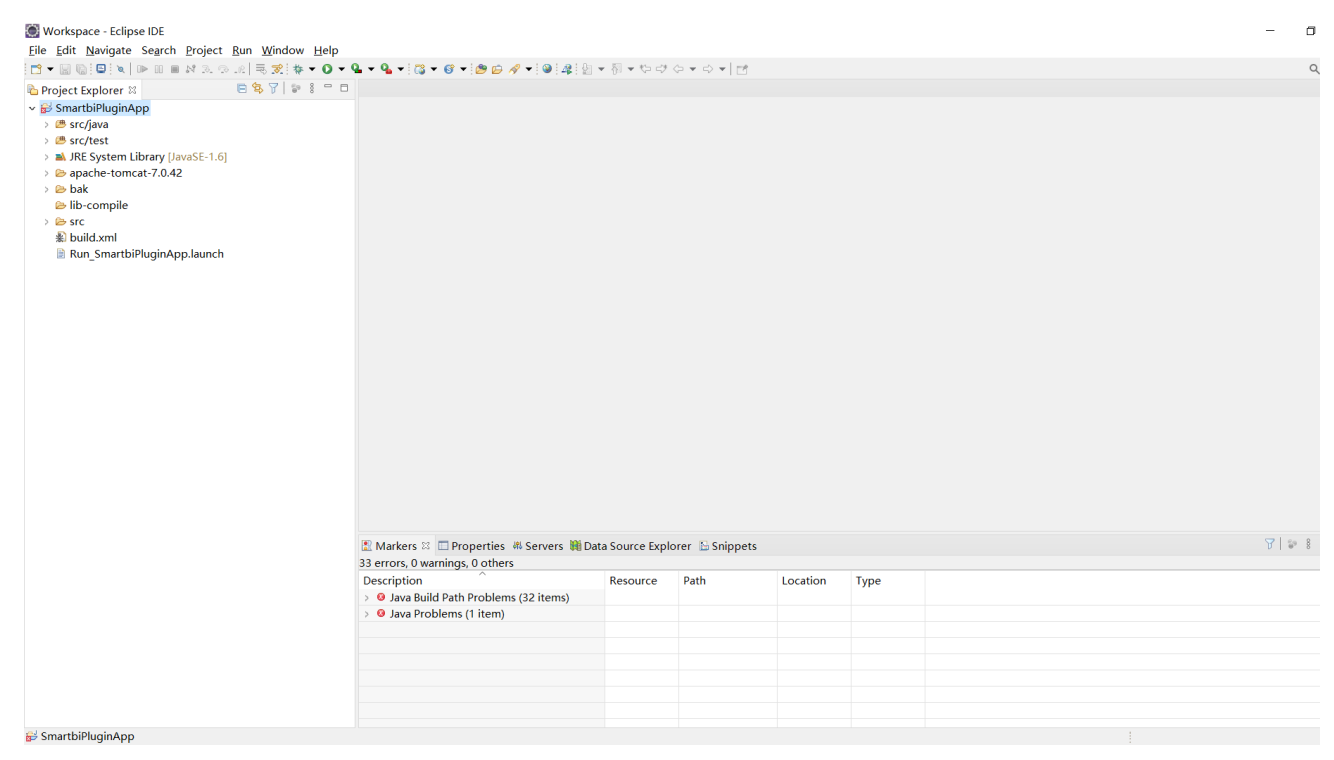

### 3 手动导入扩展包开发环境(方式二)

**下载并加载SmartbiPluginApp:**在这里假设您已经下载并配置好了 Eclipse 开发工具。然后从这里下载SmartbiPluginApp.zip项目,将其 解压到自己的代码开发工作目录下。启动 Eclipse 工具,然后在"**Package Explorer**"窗格上点击右键"**Import...**",导入刚刚解压 的 SmartbiPluginApp 项目。如下图所示:

| ~ | New<br>Open File           | Alt+Shift+N > |
|---|----------------------------|---------------|
|   | Recent Files               | >             |
|   | Close Editor               | Ctrl+W        |
|   | Close All Editors          | Ctrl+Shift+W  |
|   | Save<br>Save As            | Ctrl+S        |
| r | Save All                   | Ctrl+Shift+S  |
|   | Revert                     |               |
|   | Move                       |               |
|   | Rename                     | F2            |
| 8 | Refresh                    | F5            |
| _ | Convert Line Delimiters To | ,             |
| e | Print                      | Ctrl+P        |
| È | Import                     |               |
|   | export                     |               |
|   | Properties                 | Alt+Enter     |
|   | Switch Workspace           | >             |
|   | Restart                    |               |
|   | Exit                       |               |

| Import                                                                                                    |        |        |        |
|----------------------------------------------------------------------------------------------------|--------|--------|--------|
| <b>Select</b><br>Create new projects from an archive file or directory.                                                                                                    |        |        | Ľ      |
| Select an import wizard:                                                                                                    |        |        |        |
| type filter text                                                                                                    |        |        |        |
| <ul> <li>✓ ➢ General</li> <li>③ Archive File     <li>➢ Existing Projects into Workspace     <li>General     <li>General     </li> <li>General     </li> <li>General      </li> <li>General     </li> <li>General      </li> <li>General     </li> <li>General      </li> <li>General     </li> <li>General     </li></li></li></li></ul> |        |        | ^      |
| <ul> <li>Preferences</li> <li>Projects from Folder or Archive</li> <li>EJB</li> <li>Git</li> </ul>                                                                                                    |        |        |        |
| Gradle                                                                                                    |        |        | ~      |
| ? < Back                                                                                                    | Next > | Finish | Cancel |

| 🔯 Import                                                                |                                                   |                         |                | _              |                    |  |
|-------------------------------------------------------------------------|---------------------------------------------------|-------------------------|----------------|----------------|--------------------|--|
| Import Projects<br>Select a directory to sear                           | ch for existing E                                 | clipse projects.        |                |                |                    |  |
| • Select roo <u>t</u> directory:                                        | Workspace\Sm                                      | artbiPluginApp          |                | ~              | B <u>r</u> owse    |  |
| ○ Select <u>a</u> rchive file:                                          |                                                   |                         |                | ~              | B <u>r</u> owse    |  |
| Projects:                                                               |                                                   |                         |                |                |                    |  |
| SmartbiPluginApp                                                        | (Workspace\Sm                                     | artbiPluginApp          | )              |                | <u>S</u> elect All |  |
|                                                                         |                                                   |                         |                |                | Deselect All       |  |
|                                                                         |                                                   |                         |                |                | R <u>e</u> fresh   |  |
| Options                                                                 |                                                   |                         |                |                |                    |  |
| Searc <u>h</u> for nested pro                                           | jects                                             |                         |                |                |                    |  |
| Copy projects into we<br>Close newly imported<br>Hide projects that alr | orkspace<br>I projects upon e<br>ady exist in the | completion<br>workspace |                |                |                    |  |
| Working sets                                                            |                                                   |                         |                |                |                    |  |
| Add project to working sets                                             |                                                   |                         |                |                |                    |  |
| W <u>o</u> rking sets:                                                  |                                                   |                         |                | $\sim$         | S <u>e</u> lect    |  |
|                                                                         |                                                   |                         |                |                |                    |  |
| ?                                                                       |                                                   | < <u>B</u> ack          | <u>N</u> ext > | <u>F</u> inish | Cancel             |  |

## 🔘 Workspace - Eclipse IDE

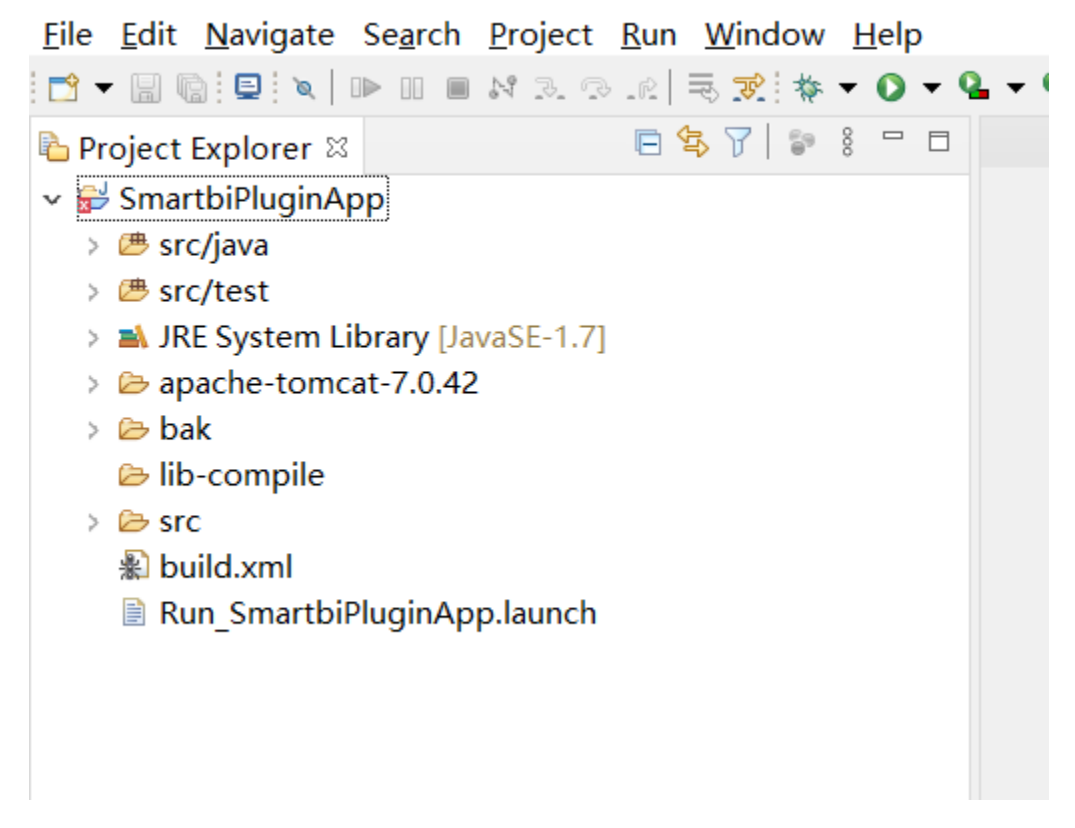

## 4 部署war包

1) 获取Smartbi的war包之后,将war包复制到tomcat 的webapps目录下,并解压(解压时选择"解压到smartbi"),效果如下:

| > SmartbiPluginIDE > Workspace > SmartbiPlugir |                 |        |            |
|------------------------------------------------|-----------------|--------|------------|
| 名称 ^                                           | 修改日期            | 类型     | 大小         |
| 📕 smartbi                                      | 2021/3/16 11:21 | 文件夹    |            |
| 📑 smartbi.war                                  | 2021/3/1 4:58   | WAR 文件 | 661,159 KB |

2)刷新webapps目录

| PLOJECT EXPLORE | a 🗠         | 3                    | ·L -V  | o 🗆       |             |     |  |
|-----------------|-------------|----------------------|--------|-----------|-------------|-----|--|
| 🤊 😂 SmartbiPlug | jinA        | рр                   |        |           |             |     |  |
| > 🕭 src/java    |             |                      |        |           |             |     |  |
| > 🛎 src/test    |             |                      |        |           |             |     |  |
| > 🛋 JRE Syste   | m L         | ibrary [JavaSE-1.    | 6]     |           |             |     |  |
| > 🛋 Reference   | ed l        | ibraries             |        |           |             |     |  |
| 🗸 🗁 apache-t    | omo         | at-7.0.42            |        |           |             |     |  |
| > 🗁 bin         |             |                      |        |           |             |     |  |
| > 🗁 conf        |             |                      |        |           |             |     |  |
| > 🗁 lib         |             |                      |        |           |             |     |  |
| 🗁 logs          |             |                      |        |           |             |     |  |
| > 🗁 temp        | _           | -                    |        |           |             |     |  |
| > 🗁 webap       | pps         |                      |        |           |             |     |  |
| 🗁 work          |             | New                  |        |           |             | >   |  |
| LICEN           |             | Go <u>I</u> nto      |        |           |             |     |  |
|                 |             | Sho <u>w</u> In      |        |           | Alt+Shift+W | >   |  |
|                 |             | <u>C</u> opy         |        |           | Ctrl+C      |     |  |
| E KONN          | Þ           | Copy Qualified       | Name   |           |             |     |  |
| > Dak           | Ē           | <u>P</u> aste        |        |           | Ctrl+V      |     |  |
|                 | ×           | <u>D</u> elete       |        |           | Delete      |     |  |
| Site Site Site  | <u>\$</u> _ | Remove from C        | ontext | Ctrl+Alt- | +Shift+Down |     |  |
| Run Sm          |             | <u>B</u> uild Path   |        |           |             | >   |  |
|                 |             | Mo <u>v</u> e        |        |           |             |     |  |
|                 |             | Rename               |        |           | F2          |     |  |
|                 | 2           | Import               |        |           |             |     |  |
|                 | 4           | Export               |        |           |             |     |  |
| 1               | Ş           | Re <u>f</u> resh     |        |           | F5          |     |  |
| T               | Q.,         | Co <u>v</u> erage As |        |           |             | > [ |  |
|                 | 0           | Run As               |        |           |             | >   |  |
|                 | *           | Debug As             |        |           | :           | >   |  |
|                 |             |                      |        |           |             |     |  |

## 5 启动Smartbi

开发调试环境的原理是这样的:上一步我们在 Eclipse 中加载的 SmartbiPluginApp 项目包含了 apache-tomcat-7.0.42,在其下部署了 smartbi 应用。该 smartbi 应用在运行时,会加载其它扩展包项目,从而让开发人员对其它扩展包项目的代码进行调试。接下来我们需要让该 smartbi 正常运行起来。

(由于10.5.8以上的版本已经升级到Tomcat8,使用该项目内置的 apache-tomcat-7.0.42 启动10.5.8以上版本的Smartbi会报错,导致运行不起来,需要替换Tomcat8才能正常启动)

#### 5.1 上传License文件

首先需要从思迈特处申请一个 Smartbi-License 文件。将取得的 Smartbi-License.xml 文件并放到 /SmartbiPluginApp/apache-tomcat-7.0.42/bin/smartbi/ 目录下,如下图所示:

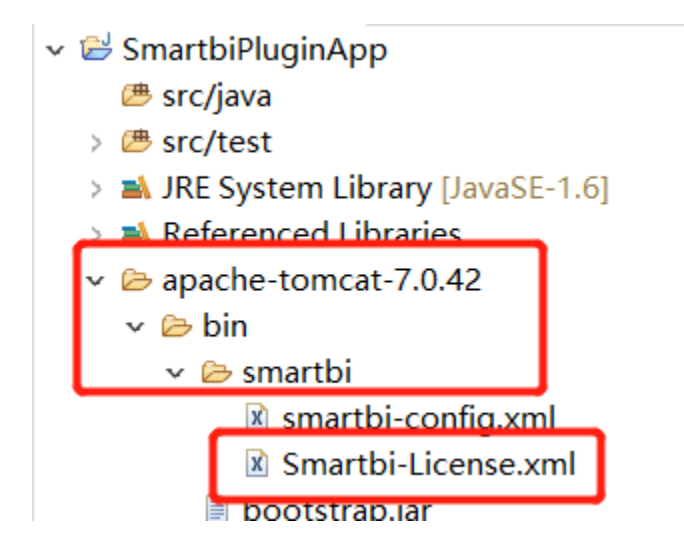

#### 5.2 配置开发环境的知识库

该开发环境下的 smartbi 需要有个知识库,修改 /SmartbiPluginApp/apache-tomcat-7.0.42/bin/smartbi/smartbi-config.xml 文件,设置知识库连接信息,主要修改<dao/>这一段。

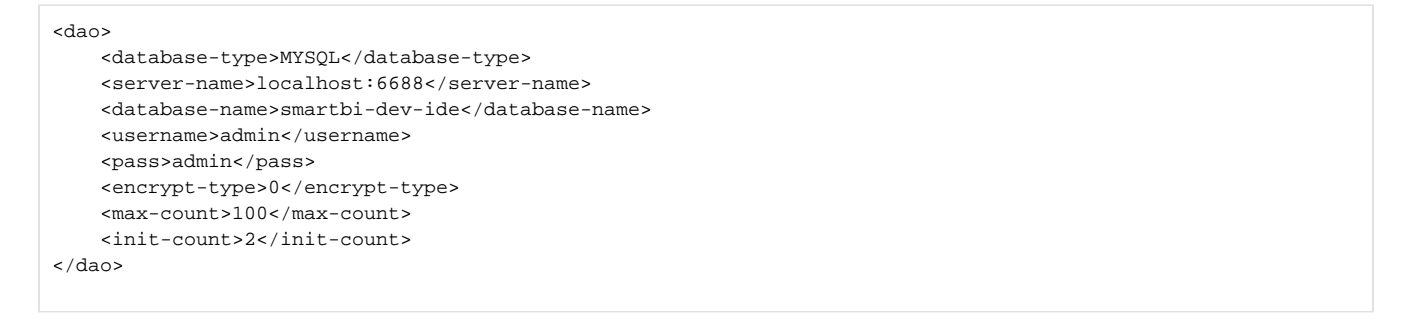

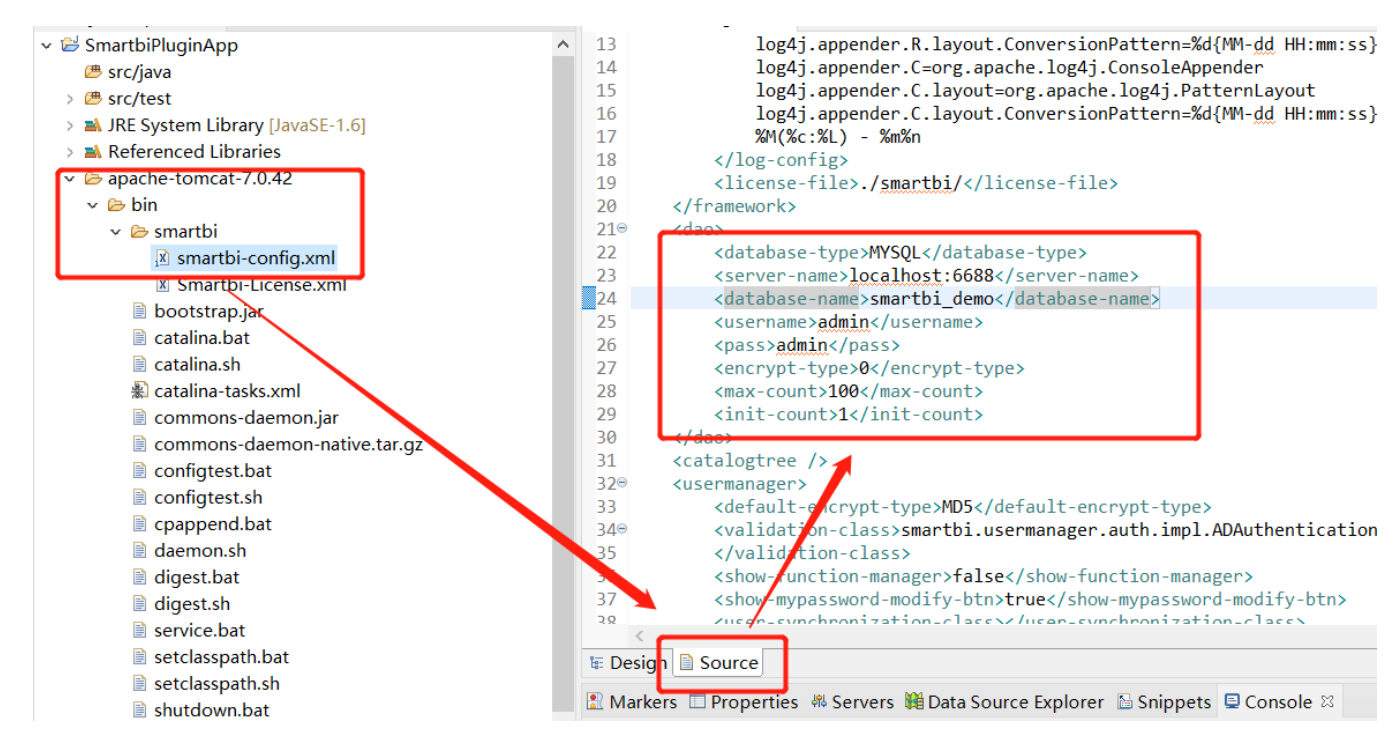

#### 5.3 开发环境参数配置

扩展包修改后需要重启才能生效,不利于开发,因此依据以下步骤可以解决这个问题。

1) 修改SmartbiPluginApp/apache-tomcat-7.0.42/webapps/smartbi/WEB-INF下的web.xml文件,在文件中加入 DevEnv 对应的四行代码。 在文件中找到 ProductName 这个 <context-param>,在其下面添加 DevEnv 对应的四行<context-param>,其值为 true。

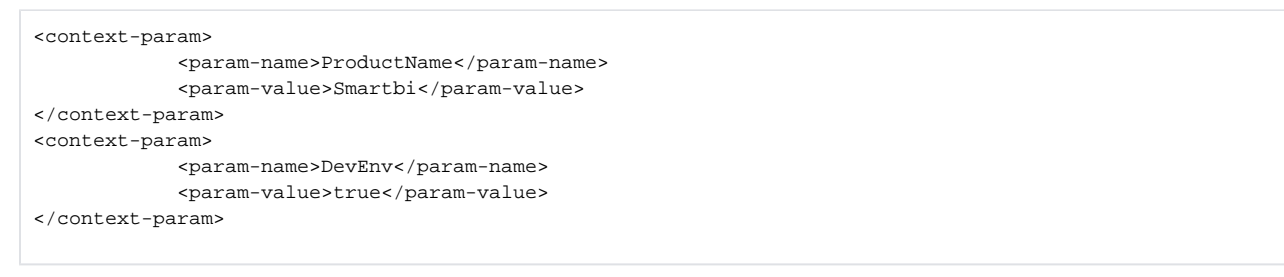

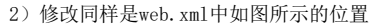

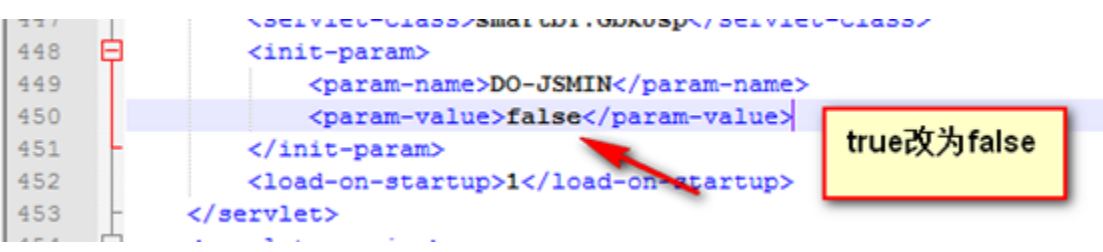

3) 删除SmartbiPluginApp/apache-tomcat-7.0.42/webapps/smartbi/vision/version.txt 文件

#### 5.4 启动应用服务器

SmartbiPluginApp 项目下已经添加了一个 Run\_SmartbiPluginApp 启动配置文件,可以直接在"Debug"、"Run"模式下启动它。

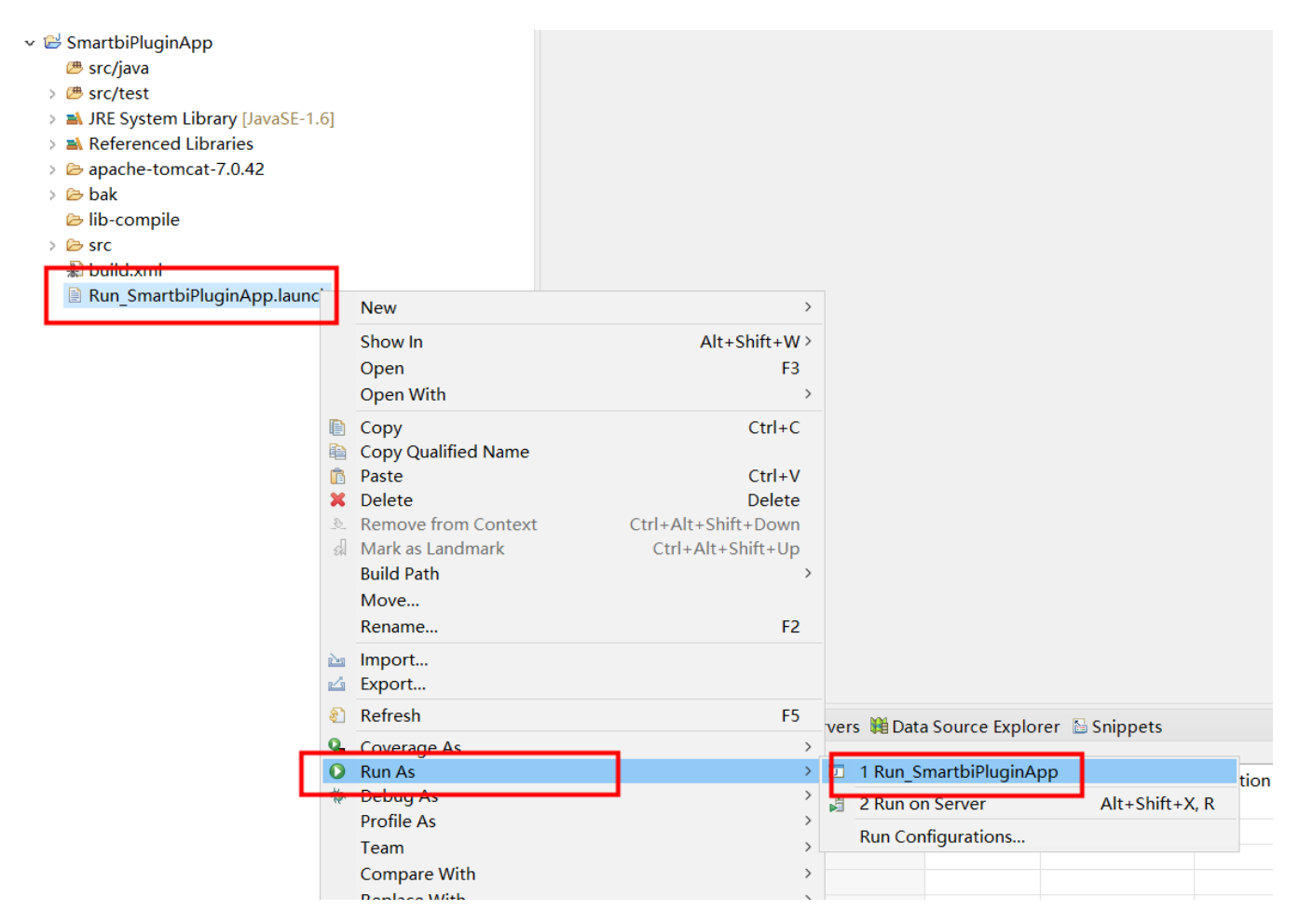

注意:重启项目前需关闭服务器后再重启,不然可能会出现无法访问的异常,如下图所示。

| 🖟 🗂 Elements Console Sources Network Performance Memory Application Security Lighthouse                                                                                                    | 🛛 2 🗛 1 🛛 🎝 🗄 🗙       |  |  |  |  |  |  |
|----------------------------------------------------------------------------------------------------|-----------------------|--|--|--|--|--|--|
| 🕞 🚫 top 🔻 🕢 Filter Default levels *                                                                                                    | \$                    |  |  |  |  |  |  |
| ▲ > [Deprecation] Synchronous XMLHttpRequest on the main thread is deprecated because of its detrimental effects to the end user's experience. For more help, check https://xhr.spec.whatwg.org/. | <u>JSLoader.js:89</u> |  |  |  |  |  |  |
| O ≻6ET <u>http://localhost:19000/smartbi/vision/version.txt?t-1618661089100</u> 404                                                                                                    | JSLoader.js:93        |  |  |  |  |  |  |
| ▶ Vuncaught Error: HTTP Status 404 . filename not found: Can't find resource for bundle java.util.PropertyResourceBundle, key Lettersnumbersunderlines <u>JSLoader.js:192</u>                     |                       |  |  |  |  |  |  |
| //# sourceURL-freequery.lang.lang.js                                                                                                    |                       |  |  |  |  |  |  |
| at Object.resolve ( <u>JSLoader.js:192</u> )                                                                                                    |                       |  |  |  |  |  |  |
| at Ubject.resolve ( <u>JSL0ader.jS:337</u> )                                                                                                    |                       |  |  |  |  |  |  |
| at new Jstoader (Jstoader (Jstoader ) 1970)                                                                                                    |                       |  |  |  |  |  |  |
| at <u>Appleduer</u> , <u>js-roz</u>                                                                                                    |                       |  |  |  |  |  |  |
| ar Bhroaner.'')?'175                                                                                                    |                       |  |  |  |  |  |  |
|                                                                                                    |                       |  |  |  |  |  |  |

## 5.5 更新开发环境下smartbi版本

在开发调试时,要求开发所基于的smartbi版本,应该与未来生产环境部署的smartbi版本一致。因此我们还需要升级 /SmartbiPluginApp /apache-tomcat-7.0.42/webapps 路径下的 smartbi,具体升级过程可以参考: Smartbi版本更新。

## 6 视频教学

视频教学点击下载:扩展包环境部署(Eclipse)